## Downloading the Google Fit App **for Android**

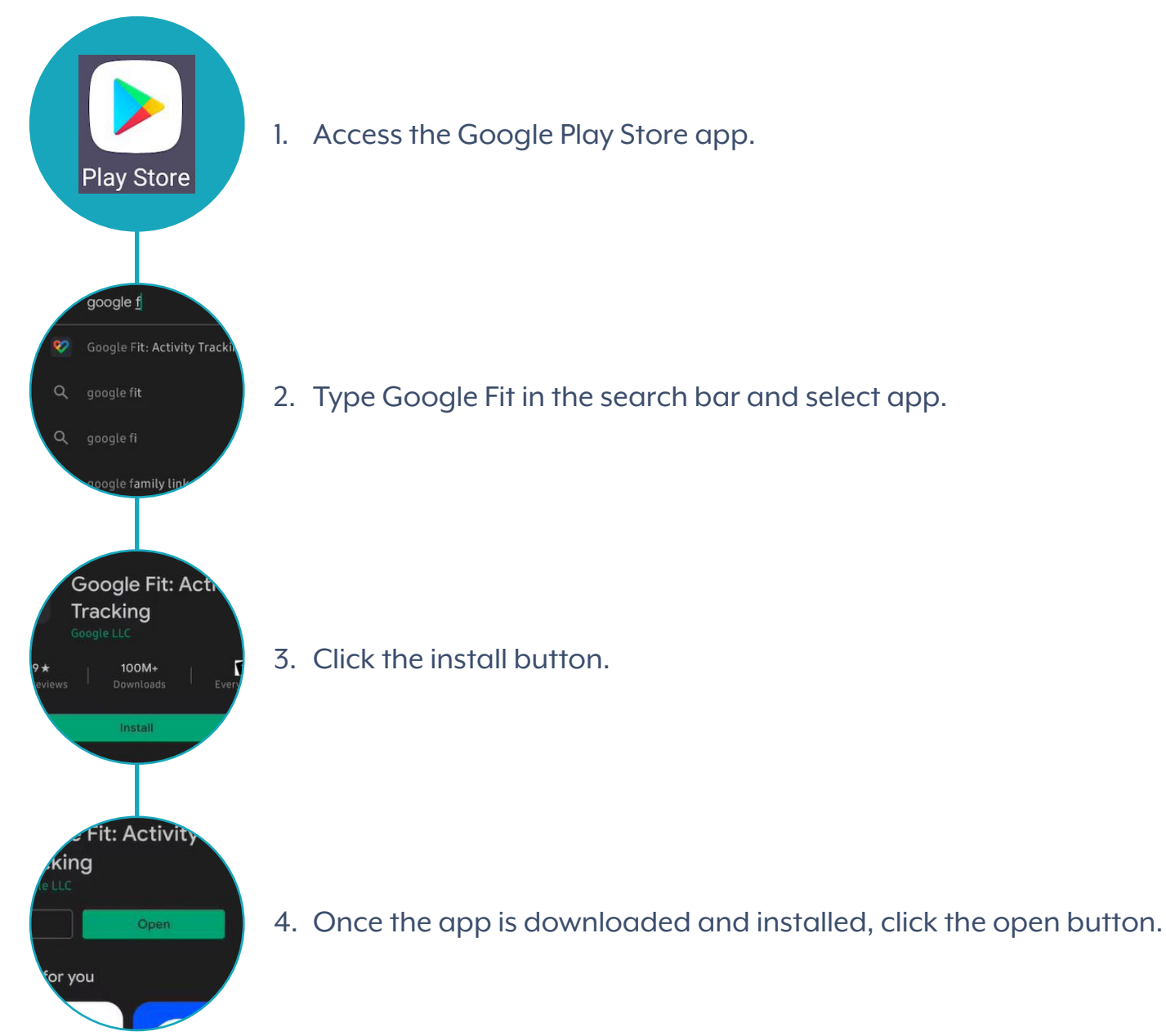

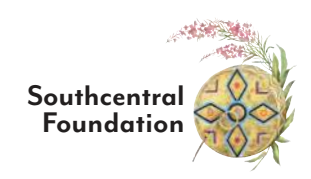

## Setting up Google Fit Account

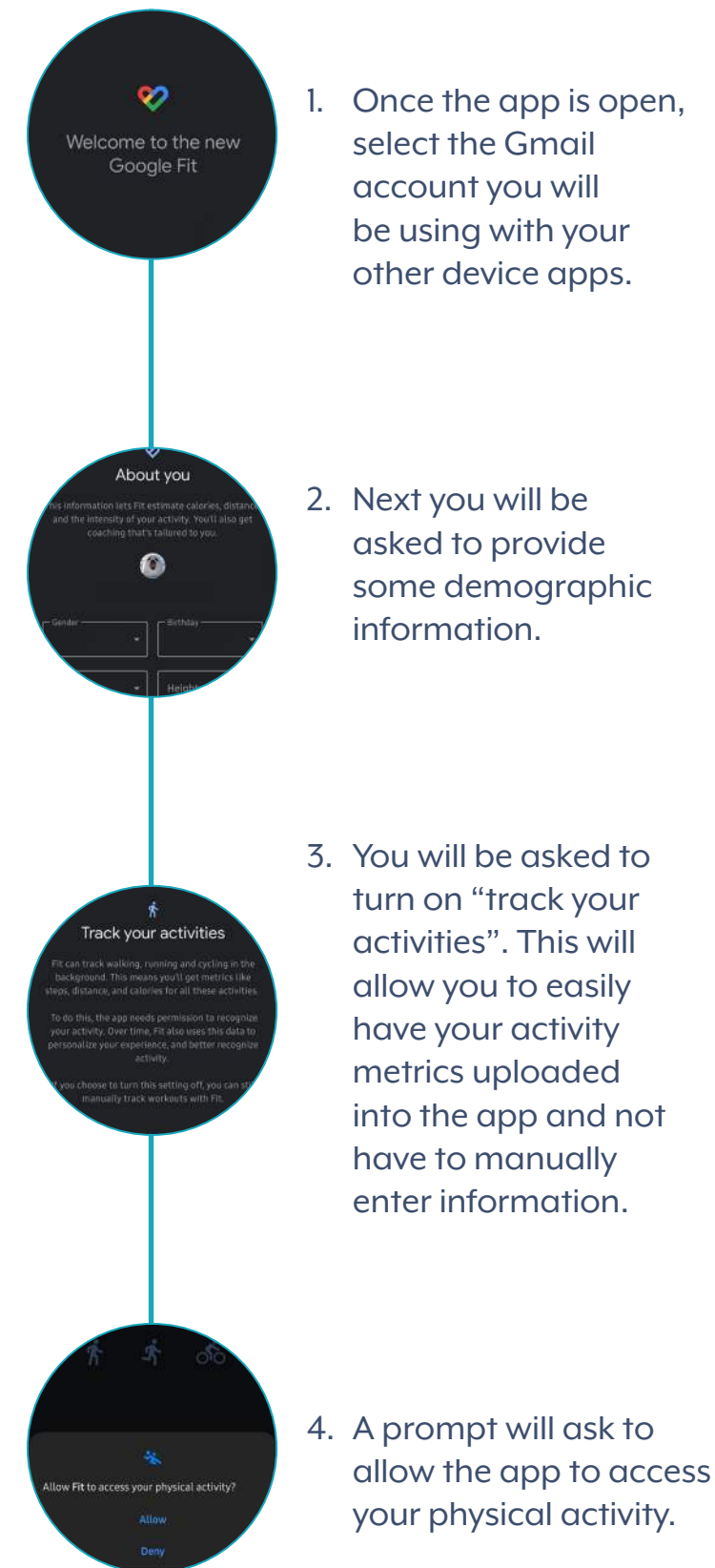

- 1. Once the app is open, select the Gmail account you will be using with your other device apps.
- asked to provide some demographic information.
- 3. You will be asked to turn on "track your activities". This will allow you to easily have your activity metrics uploaded into the app and not have to manually enter information.

Let's set your activity goals eart Points Steps

0

5. Next, a three-part window around activity goals will pop up that you can swipe through with the last page letting you set a daily steps goal.

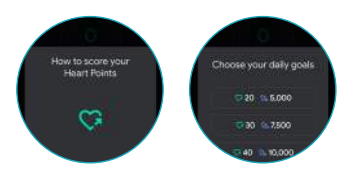

6. You are now set up with Google Fit and can access your dashboard along with the ability to edit additional information within the app.

Activity

Profile